# ขั้นตอนการจองหอพักสำหรับนักศึกษาใหม่ ประจำปีการศึกษา 2563

# ระหว่างวันที่ 2-7 กรกฎาคม 2563 ชำระเงิน 2-8 กรกฎาคม 2563

## ประกาศรายชื่อการจองหอพัก 15 กรกฎาคม 2563

- 1. นักศึกษา Log in เข้าระบบทะเบียนและประเมินผล (<u>www.reg.sut.ac.th</u>)
- เลือกเมนู "ขั้นตอนนักศึกษาใหม่" (รหัสผ่าน ใช้เลขบัตรประชาชน)
- เลือกเมนู "จองหอพักนักศึกษา"
- 4. ดำเนินการตามขั้นตอน ดังนี้

4.1 เลือกหอพัก และกดปุ่ม "เลือกหอพัก"

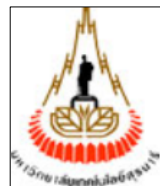

## ระบบทะเบียนและประเมินผล

ศูนย์บริการการศึกษา มหาวิทยาลัยเทคโนโลยีสุรนารี

Welcome to office of the registrar

#### ภาคการศึกษาที่ 1/2563

#### ขั้นตอนการจองห้องพักสำหรับนักศึกษา

ขั้นที่ 1. เลือกหอพัก (จะปรากฏรายชื่อหอพักเมื่อมีที่ว่าง ณ ขณะนั้น)

ขั้นที่ 2. แสดงหอพักที่เลือก เพื่อยืนยันว่าท่านเลือกหอพักนี้

ขั้นที่ 3. ตรวจสอบข้อมูลหอพัก เพื่อตรวจสอบข้อมูลที่ว่างในเบื้องต้นก่อนยืนยันการจองหอพัก

**ขั้นที่ 4.** ยืนยันการจอง เพื่อบันทึกข้อมูลการจองหากไม่ดำเนินการข้อมูลหอพักจะไม่ถูกบันทึก และหากมีคนยืนยันก่อนการจองก่อนต้องเลือกใหม่ หมายเลขห้องพักทางมหาวิทยาลัยจะดำเนิน การจัดให้

ี**ขั้นที่ 5**. หากต้องการตรวจสอบห้องพักที่บันทึกข้อมูลแล้ว เลือกเมนู ตรวจสอบห้องพัก (ด้านซ้าย มือ)

ขึ้นที่ 6. ตรวจสอบค่าใช้จ่าย เมนู ภาระค่าใช้จ่าย/ทุน

#### **ขั้นที่ 1 <u>โปรด คลิกเลือก</u> หอพักนักศึกษา และกดปุ่มเลือก เลือกหอพัก**

- S-08 : ห้องน้ำรวม : หอชาย จำนวนจองเต็มแล้ว
- S-09 : ห้องน้ำรวม : หอชาย

เลือกหอพัก

4.2 แสดงหอพักที่ท่านเลือก หากใช่กดปุ่ม "ตรวจสอบข้อมูล"

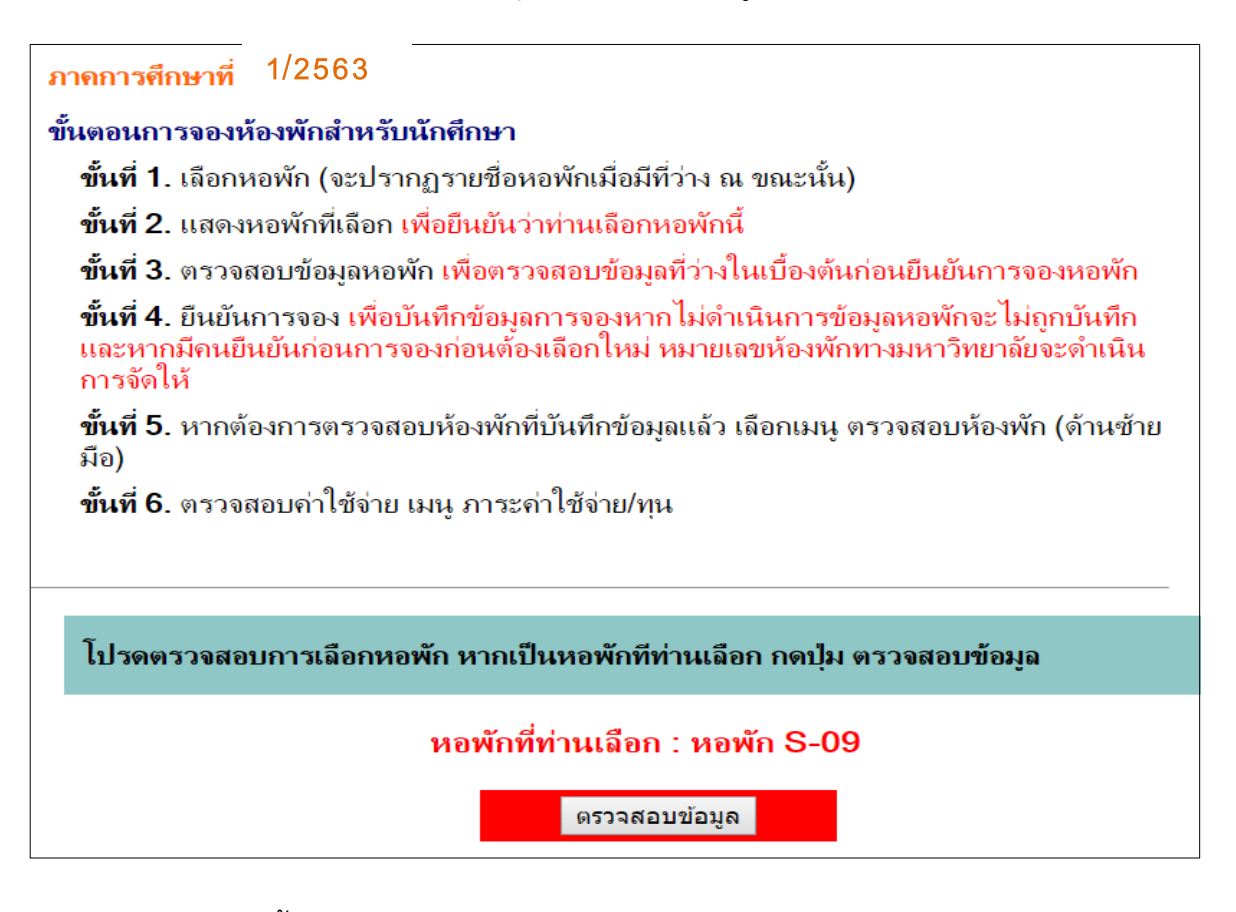

4.3 หากห้องว่างจะขึ้นข้อมูล ดังรูปภาพด้างล่าง

| หอพักที่ท่านเลือก คือ : \$                                                                                                 | 8-09                                                                                                    |  |  |
|----------------------------------------------------------------------------------------------------|----------------------------------------------------------------------------------------------------|--|--|
| หมายเหตุ<br>- กดปุ่ม ยืนยันการจอง :<br><u>อีกครั้ง</u> หาก ไม่ดำเนินกา<br>ติดต่องานหอพักนักศึกษ<br>- กดปุ่ม ยกเลิกการจอง : | <u>เพื่อบันทึกข้อมูลการจอง และเป็นการตรวจสอบข้อมูลหอพักที่ว่าง</u><br>รข้อมูลหอพักจะ ไม่ถูกบันทึก หากบันทึกแล้วจะทำการยกเลิกต้อง<br>า<br>เพื่อยกเลิกข้อมูลการจอง |  |  |
| การยืนยันจะเป็นการตรวจสอบข้อมูลหอพักว่างอีกครั้ง โปรดตรวจสอบข้อมูลการจองที่เมนู<br>ตรวจสอบหอพัก                            |                                                                                                    |  |  |
| ยืนยันการจองหอพัก                                                                                                    | ยกเลิกการจองหอพัก                                                                                                    |  |  |

 - ต้องการจอง ให้นักศึกษาดำเนินการกดปุ่ม "ยืนยันการจองหอพัก" หากไม่กดปุ่ม ข้อมูลของท่านจะไม่ถูกบันทึก การจองหอพัก

- ต้องการยกเลิก หรือเลือกหอพักใหม่ กดปุ่ม "ยกเลิการจองหอพัก"

**หมายเหตุ :** หากกดปุ่ม "ยืนยันการจองหอพัก" จองแล้วจะทำการยกเลิกต้องติดต่องานหอพักนักศึกษา

#### 5. ทำการจองแล้วเข้าเมนู "หอพักนักศึกษา"

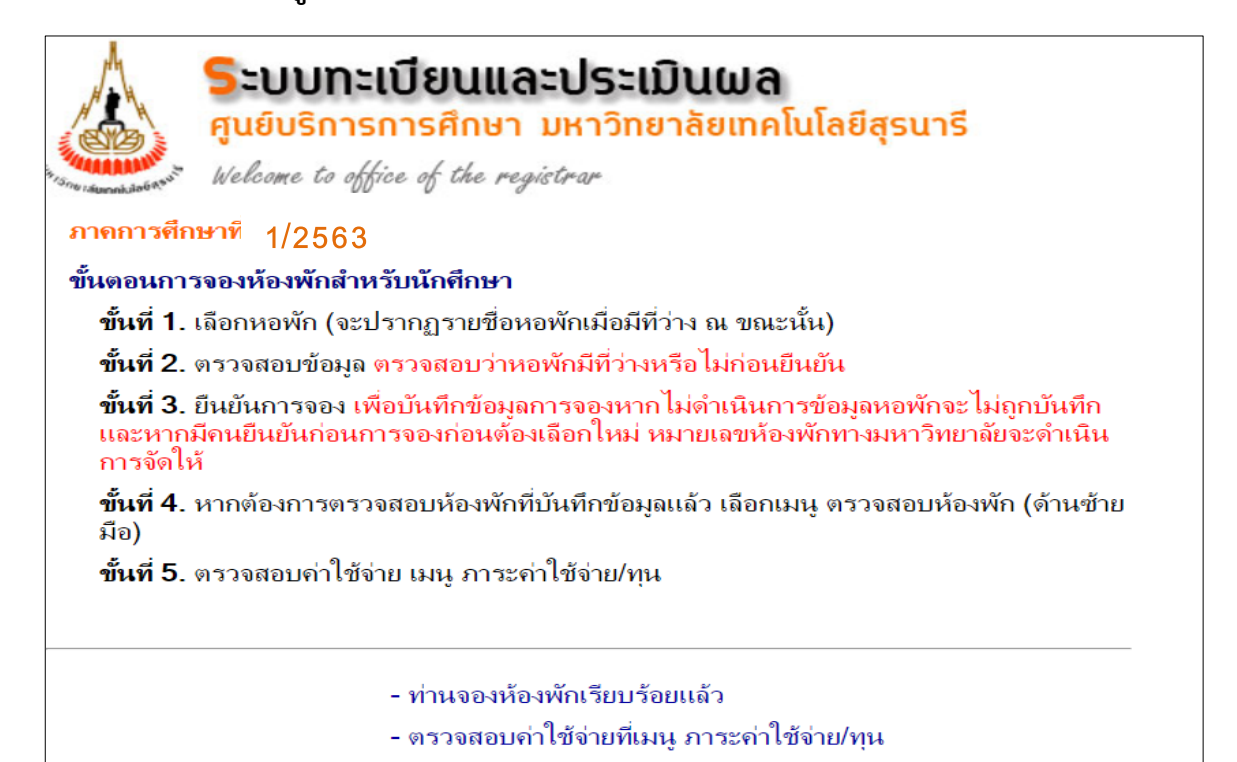

6. เข้าเมนู "ตรวจสอบห้องพัก"

| ระบบทะเบียนและประเมินผล<br>ศูนย์บริการการศึกษา มหาวิทยาลัยเทคโนโลยีสุรนารี<br>Welcome to office of the registrar<br>B6105310 นายวิศวะ จูสมบุญ |     |       |         |  |  |  |
|----------------------------------------------------------------------------------------------------|-----|-------|---------|--|--|--|
| ห้องพักนักศึกษา                                                                                                    |     |       |         |  |  |  |
| ห้องพักเป็น 0 คือ ยังไม่ได้หมายเลขห้อง                                                                                                    |     |       |         |  |  |  |
| ปี                                                                                                    | ภาค | หอพัก | ห้องพัก |  |  |  |
| 1/2563                                                                                                    | 1   | S-08  | 0       |  |  |  |

#### 7. ตรวจสอบค่าใช้จ่าย (หลังจากที่ได้จองหอพักแล้ว) เมนู +ผลการลงทะเบียน +ใบแจ้งยอดการชำระเงิน"

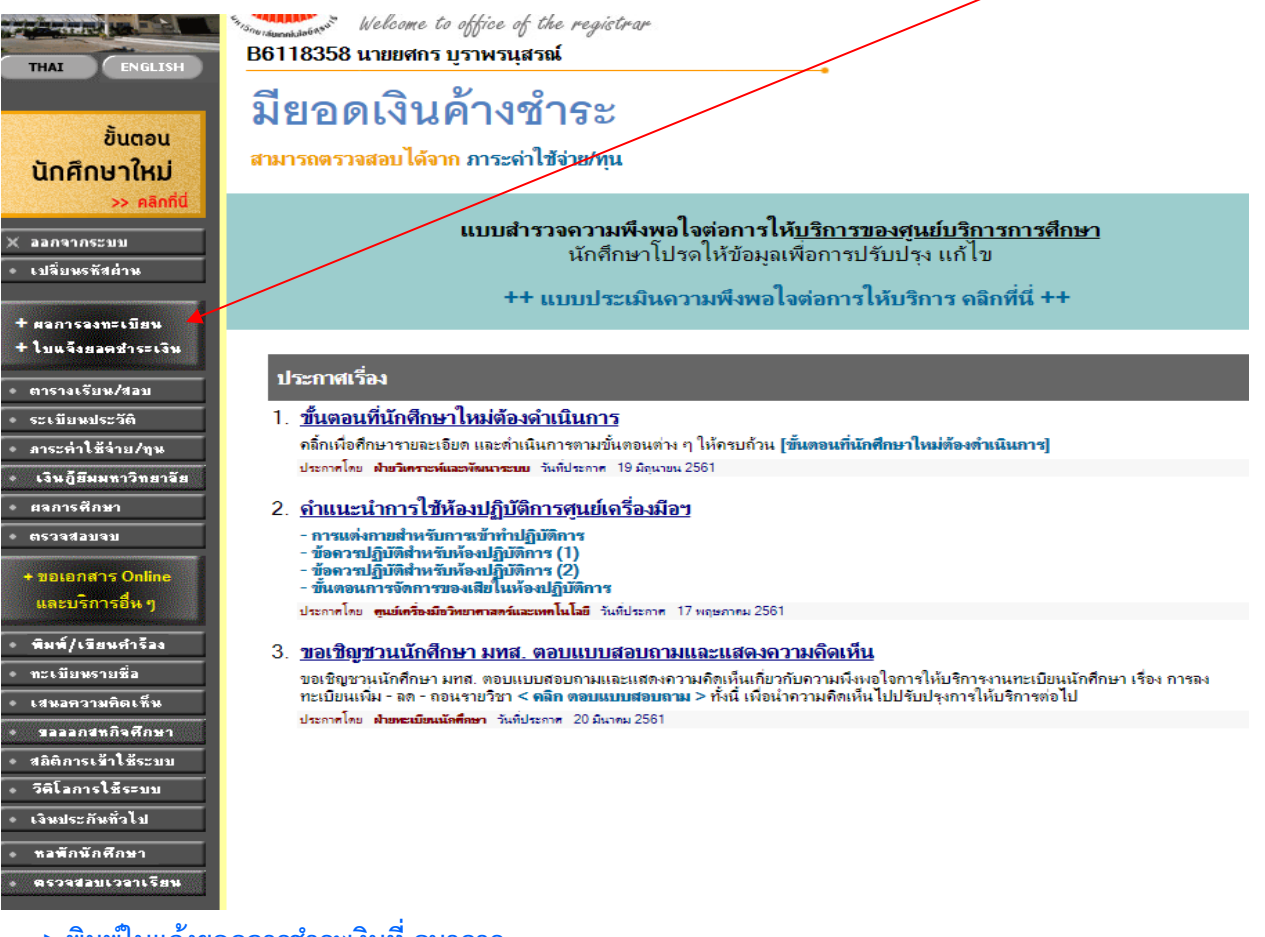

#### > พิมพ์ใบแจ้งยอดการชำระเงินที่ ธนาคาร

| /Nen Tan              | 🗴 🕼 yennes janua - Diele X 🕼 elemente - Andrean X / 🖬 elemente - Andrean X / 🖬 elemente - Andrean X / D elemente Andrean X / D elemente - X / D elemente element alter - X / D                                                                                                    | 0 - a × |
|-----------------------|----------------------------------------------------------------------------------------------------|---------|
| ← C @ reg5.sut.a      | ≤ Ø(r)sglittar/arreit_ssuit.aig72sc25429597s 12                                                                                                    | 11 女 1  |
| III Apps 🥔 muskensumi | neuris 🗋 Agentine HTTP Service 🕅 Hollos (2) - anvenego: 🗋 Veurolli Successivelle i 🕐 Cell Code Generator 🛄 We Sole MFU medi 💪 Aleministicationethicagis. 🌀 enzanovourbaneare: 🔓 Google URL Shore: 🥅 Boy Shale Alphaber                                                                                                    |         |
| App  App  Productor   |                                                                                                    |         |
|                       | านเว็รหพิลพะเปลิมป ใหล้า                                                                                                    |         |
|                       | laafigtaagn                                                                                                    |         |
|                       | to tep of page 🐞                                                                                                    |         |
|                       | ernammender annanzende i einem zur den hannen einem Ale fahre<br>annanzensensen hannen einem Ale gelander Statten annanzen einem Ale annanzen einem Ale annanzen eine<br>Ale annanzen einem Ale annanzen einem Ale annanzen<br>Ale annanzen einem Ale annanzen einem Ale annanzen einem Ale annanzen einem Ale annanzen einem Ale annanzen einem Ale annanzen einem Ale annanzen einem Ale annanzen einem Ale annanzen einem Ale annanzen einem Ale annanzen einem Ale anna |         |
|                       |                                                                                                    |         |

### 

เงินแล้วเท่านั้น หรือติดต่อสอบถามที่ 044-225120 , 044-225170